| Note |  |
|------|--|
|      |  |

- If you are a Corppass Administrator, click <u>here</u> for the user guide.
- If you are a GST approver/ preparer, click <u>here</u> for the user guide.

## Check if you have assigned GST e-Services to your users

[For Corppass Administrators]

Step 1: Go to www.corppass.gov.sg.

Step 2: Select "Log in with Singpass".

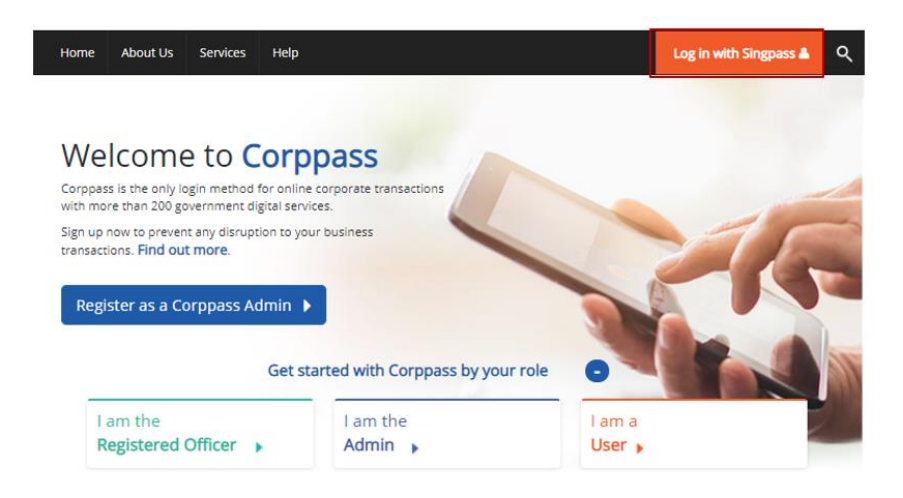

**Step 3:** If you are authorised to act on behalf of more than 1 entity, select the entity which you wish to transact. Otherwise, proceed to step 4.

| corppass             |            | Singapore Government<br>Integrity · Service · Excellence |
|----------------------|------------|----------------------------------------------------------|
|                      | A A        | 🖨 Contact Us   Feedback   Sitemap   FAQ                  |
|                      |            | Log Out 📥                                                |
| Select UEN/Entity ID |            |                                                          |
| M91425521H           | M30062017A | C200011878                                               |

**Step 4:** Under "Users", select "Manage Users" from the dropdown menu.

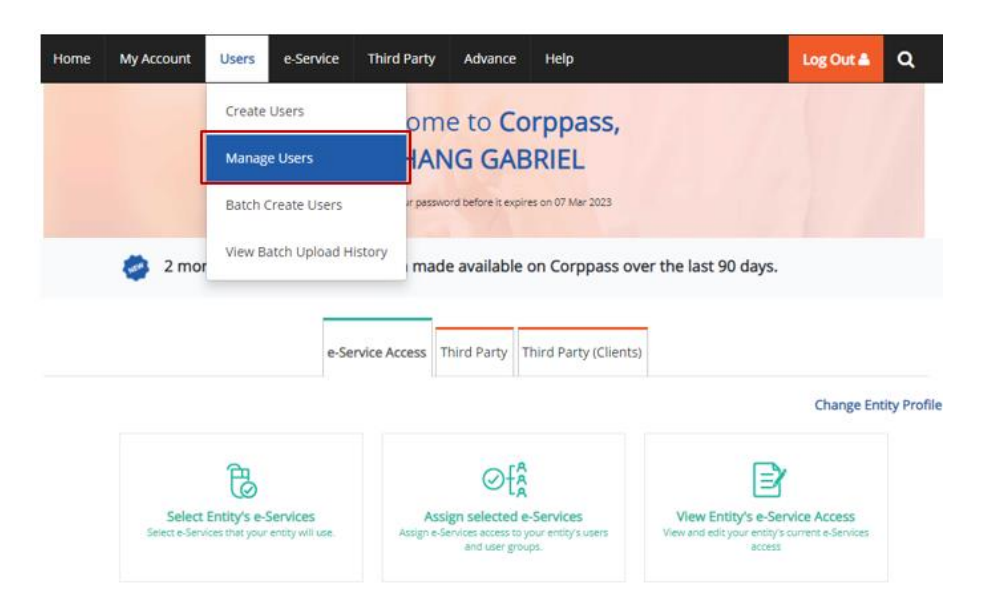

**Step 5:** You will see a list of Corppass users in your company and their corresponding details. Click on the name of the user you wish to check.

| Create User Account | Change user status (0) | <b>T</b> Filter             | Search      | ٩              | ₫- |
|---------------------|------------------------|-----------------------------|-------------|----------------|----|
| Full Name           |                        | NRIC / FIN / Foreign ID No. | 🔷 User Type | Account Status | ¢  |
| CHAN FEDRICK        |                        | S****319D                   | User        | Active         |    |
| PHANG GABRIEL       | ]                      | S****413C                   | Admin       | Active         |    |
| TOH JONATHAN        |                        | S****327B                   | Sub-Admin   | Active         |    |
| TERRI MANDEL        |                        | G****738Q                   | User        | Active         |    |
|                     |                        | F****017T                   | User        | Active         |    |

Step 6: Click on "Assigned e-Services".

| Home     | My Account    | Users      | e-Service    | Third Party     | Advance    | Help                    |                    | Log Out 🛔 | ٥ |
|----------|---------------|------------|--------------|-----------------|------------|-------------------------|--------------------|-----------|---|
| Home / 1 | Manage User A | ccounts    | View User    |                 |            |                         |                    |           |   |
| PHAN     | G GABRIE      | L          |              |                 |            |                         |                    |           |   |
|          | Profile       | Assigne    | d e-Services | Assigned Client | e-Services | Client e-Service Groups | Transaction Histor | У         |   |
| Persona  | Details       |            |              |                 |            |                         |                    |           |   |
|          | NRIC /        | FIN / Fore | ign ID No    | S****413C       |            |                         |                    |           |   |
|          |               | Country    | y of Issue   | Singapore       |            |                         |                    |           |   |
| Contact  | Details       |            |              |                 |            |                         |                    |           |   |
|          |               |            | Email*       | PHANGGABRIE     | EL@abc.com |                         |                    |           |   |
|          |               |            |              | abc@abc.com     |            |                         |                    |           |   |
|          |               |            |              |                 |            |                         |                    |           |   |

**Step 7:** Check that the e-Service "GST (Filing & Application)" is assigned to the user, and that the authorisation is not expired.

|                                                           |                                             |                                                             | <u></u>                         |                                     |                                   |
|-----------------------------------------------------------|---------------------------------------------|-------------------------------------------------------------|---------------------------------|-------------------------------------|-----------------------------------|
|                                                           | Profile                                     | Assigned e-Services                                         | Assigned Client e-Services      | Client e-Service Groups             | Transaction History               |
|                                                           |                                             |                                                             |                                 |                                     |                                   |
| Assign defaul                                             | t e-Service a                               | ccess and/or customis                                       | e e-Service access of the use   | r. Click <u>here</u> for step-by-st | ep guide.                         |
| Default                                                   | t All e-Se                                  | ervice Access                                               |                                 |                                     |                                   |
| Select the cl<br>which will o                             | heckbox belo<br>nboard in the               | w and click "Save" to g<br>future.                          | rant the user default access    | to all e-Services currently (       | onboard Corppass and to e-Service |
| 🗹 Access to                                               | all e-Service                               | s required Save                                             |                                 |                                     |                                   |
| Customised e<br>Click 'Add e-Servic<br>Service will overw | -Service Ar<br>the Access' being the defail | CCESS<br>ow to customise e-Ser<br>ult setting for that e-Se | vice access for the user. If 1) | Access to all e-Services' is :      | selected above, adding the same e |
| Add e-Service A                                           | ccess Edi                                   | t e-Service Access(0)                                       | Remove e-Service Acce           | ess(0) TEiter Sear                  | ch Q Z.                           |
| Govt.                                                     |                                             |                                                             |                                 | Authorisation                       | Authorisation                     |
| Agency \$                                                 |                                             | Assigned e-Services                                         | Role 	Parameters                | Effective Date                      | e 🍦 Expiry Date 🔶                 |
| INLAND<br>REVENUE<br>OF<br>SINGAPOR<br>E (IRAS)           |                                             | GST (FILING AND<br>APPLICATIONS)                            | Approve -<br>r                  | 07/09/2018                          | 31/12/9999                        |
|                                                           |                                             |                                                             | 0 eServices Selected            | t                                   |                                   |

## Check if you have been assigned GST e-Services

[For GST approvers/ preparers]

Step 1: Go to www.corppass.gov.sg.

Step 2: Select "Log in with Singpass".

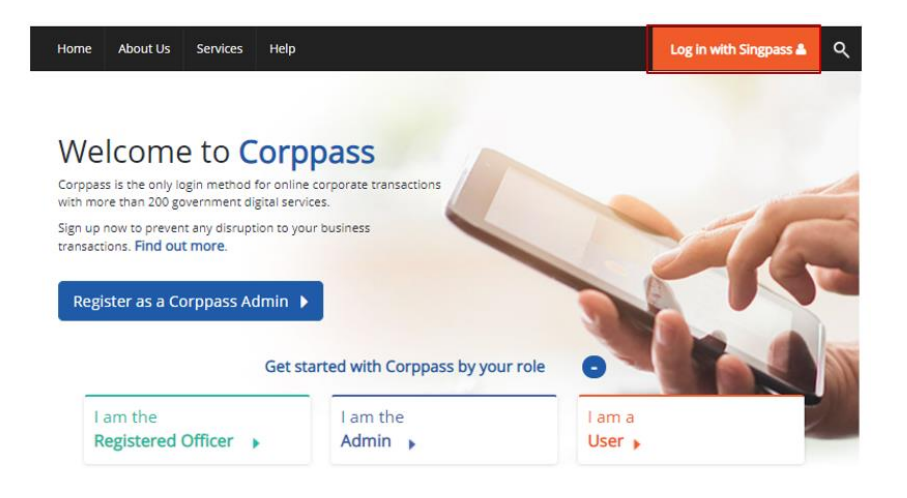

**Step 3:** If you are authorised to act on behalf of more than 1 entity, select the entity with which you wish to transact. Otherwise, proceed to step 4.

| corppass                      |                        | Singapore Government<br>Integrity - Service - Excellence |
|-------------------------------|------------------------|----------------------------------------------------------|
|                               | A A                    | A 🖨 Contact Us   Feedback   Sitemap   FAQ                |
|                               |                        | Log Out Å                                                |
| Select UEN/Entity ID          |                        |                                                          |
| <u>M91425521H</u><br>Entity 1 | M30062017A<br>Entity 2 | C20001187B<br>Entity 3                                   |

Step 4: Select "View My Assigned e-Services".

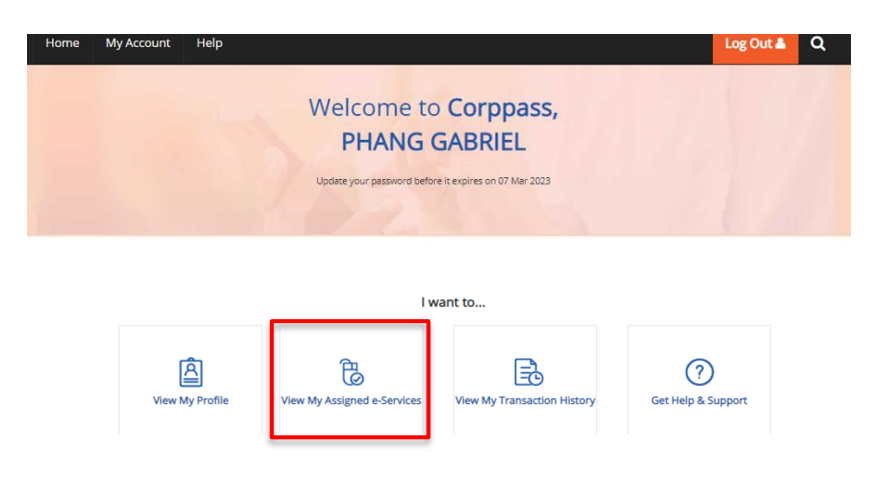

**Step 5:** Check that the e-Service "GST (Filing & Application)" with the "Approver" or "Preparer" role is assigned to you, and that the authorisation is not expired.

| Home / View M                                   | /ly Profile                      |         |        |        |          |             |           |                               |        |            |                        |           |
|-------------------------------------------------|----------------------------------|---------|--------|--------|----------|-------------|-----------|-------------------------------|--------|------------|------------------------|-----------|
| View My Pr                                      | rofile                           |         |        |        |          |             |           |                               |        |            |                        |           |
|                                                 |                                  | Profile | Assign | ned e- | Services | Transaction | n Histor  | y Entity De                   | tails  |            |                        |           |
| Customised e                                    | e-Service Access                 |         |        |        |          |             |           |                               |        |            |                        |           |
|                                                 |                                  |         |        |        |          |             |           | <b>T</b> <u>Filter</u>        | Search |            | ۹                      |           |
| Govt.<br>Agency 🔶                               | Assigned<br>e-Services           |         | Role   |        | Parame   | ters        | А<br>\$ Е | uthorisation<br>ffective Date |        | Aut<br>Exp | horisation<br>iry Date |           |
| INLAND<br>REVENUE<br>OF<br>SINGAPO<br>RE (IRAS) | GST (PAYMENT)                    |         | -      |        |          |             | 0         | 5/03/2018                     |        | 31/        | 12/9999                |           |
| INLAND<br>REVENUE<br>OF<br>SINGAPO<br>RE (IRAS) | GST (FILING ANI<br>APPLICATIONS) | D       | Appro  | wer    | -        |             | 0         | 5/03/2018                     |        | 31/        | 12/9999                |           |
|                                                 |                                  |         |        |        |          |             |           |                               |        | She        | owing 1 to 2 o         | f 2 items |

If you do not know who are your Corppass Admins, you can use the "Find my Corppass Admin" e-Service at <u>www.corppass.gov.sg</u>.